## Multi-row axis tick labels

You can enter multi-row axis tick labels into the data worksheet, and then apply these text data to the graph.

1. Enter the tick labels texts for an axis into one worksheet column.

To format the label texts, add one or more carriage returns: Rightclick on the worksheet cell > Format text. This opens an edit box where you can modify the text.

|  | l         | 1     | 2      | 3       |            | 4            | 5     | 6 | 7      |
|--|-----------|-------|--------|---------|------------|--------------|-------|---|--------|
|  | 1         | 1,000 | 2,000  | Q1 2010 |            |              |       |   |        |
|  | 2         | 2,000 | 2,000  | Q2 2010 |            |              |       |   |        |
|  | 3         | 3,000 | 3,000  | Q3 2010 |            |              |       |   |        |
|  | 4         | 4,000 | 4,000  | Q4 2010 |            |              |       |   |        |
|  | 5         | 5,000 | 3,000  | Q1 2011 |            |              |       |   |        |
|  | Edit Text |       |        |         |            |              |       |   |        |
|  | Arial     |       | ✓ 11 ✓ | N B I   | <u>u</u> , | κ² ×2 α 🔳 ΒΙ | ack 🔽 |   |        |
|  | Q:<br>201 | 3     |        |         |            |              |       |   |        |
|  |           | Help  |        |         |            |              |       |   | Cancel |
|  |           | Telb  |        |         |            |              |       |   | Cancer |

A worksheet cell with formatted text is marked with a blue square in its upper right corner.

2. In the Graph Properties for the graph, under Axes ... Tick Labels > Major tick labels > Type, select the worksheet column which holds the formatted tick labels.

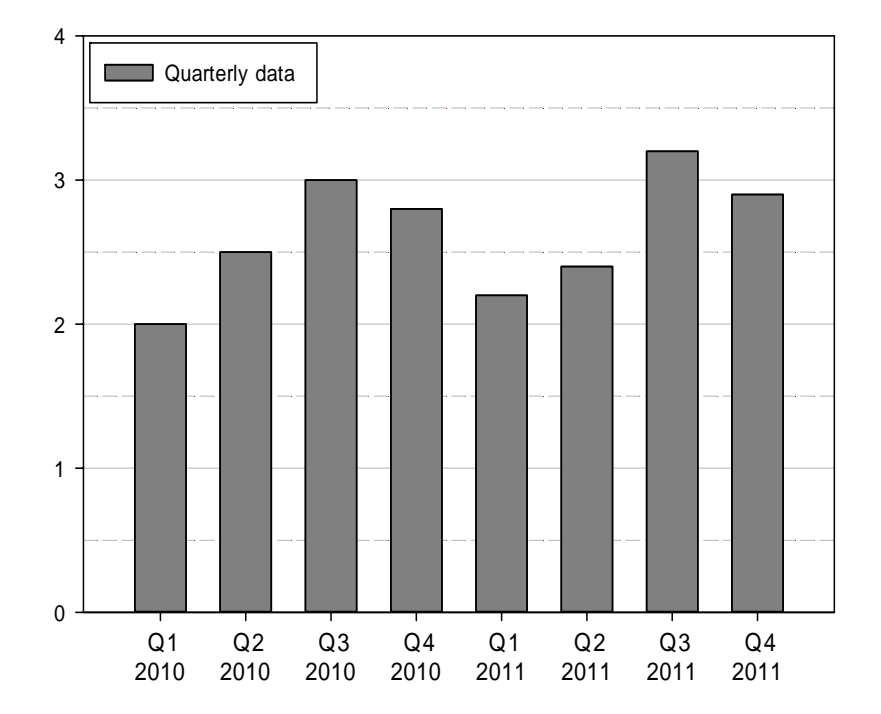